### **Boletim Técnico**

# τοτνς

#### Parâmetro MV\_PLCPWEB

| Produto  | : | Microsiga Protheus - Plano de Saúde – Versão 11 |                    |   |                   |  |
|----------|---|-------------------------------------------------|--------------------|---|-------------------|--|
| Chamado  | : | THXIBU                                          | Data da publicação | : | 25/10/13          |  |
| País(es) | : | Brasil                                          | Banco(s) de Dados  | : | Todos Relacionais |  |

Realizada melhoria na Autorização via Web, que identifica o estado do parâmetro MV\_PLCPWEB. Quando este parâmetro estiver ativado, será criado um arquivo de Log no servidor, na pasta logpls. Caso não exista a pasta, será criado automaticamente. No arquivo de log consta os dados referente à autorização. Para ativar o parâmetro o conteúdo deverá ser igual a 1 e para desativar o parâmetro o conteúdo deverá ser igual a 0.

#### Procedimento para configuração.

1. No **Configurador (SIGACFG)** acesse **Ambientes/Cadastros/Parâmetros (CFGX017)**. Configure o(s) parâmetro(s) a seguir:

| Itens/Pastas | Descrição                                     |
|--------------|-----------------------------------------------|
| Nome         | MV_PLCPWEB                                    |
| Тіро         | Caracter                                      |
| Cont. Por.   | 0                                             |
| Descrição    | Habilita geração de Log para autorização WEB. |

#### Procedimentos para Utilização

- 2. No Portal WEB do Plano de Saúde, acesse Principal/Atendimento.
- 3. Inclua uma guia ex. Autorização SADT e confirme.

0

## **Boletim Técnico**

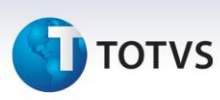

| Protheus                                               | Plano de Saúde                                                                                                    |  |
|--------------------------------------------------------|----------------------------------------------------------------------------------------------------|--|
| » Principal                                            |                                                                                                    |  |
| Pre-Atendimento Pacientes                              | Imagem Institucional Guia de Serviço Profissional / Serviço Auxiliar de Diagnóstico 2-Ne Contractor de Terapia - SP/SADT                  |  |
| Reimpressao da Guia<br>Status Autorização/Cancela Guia | 1-Registro ANS3-Nº Guia Principal 4-Data de Autorização5-Senha 6-Dt Validade Senha7-Dt Emissão Guia<br>000000 17/10/2013                  |  |
| Elegibilidade                                          | Dados do Beneficiario                                                                                                    |  |
| Produtos                                               | 8-Número da Carteira 9-Plano 10-Validade da Carteira                                                                                      |  |
| Envio XML                                              | 00010003000041067 EXEMPLO 1 25/04/2014                                                                                                    |  |
| WebService                                             | 11-Nome 12-Número do Cartão Nacional de Saúde                                                                                             |  |
| >> Internação                                          | ANGELO SILVA FILHO                                                                                                    |  |
| » Portal TISS                                          | Dados do Contratado Solicitante -                                                                                                    |  |
| >> Manutencao de Usuario                               | 13-Codigo na Operadora / CNPJ / CPF14-Nome do Contratado 15-Codigo CNES                                                                   |  |
| >> Relatorios                                          |                                                                                                    |  |
| » Sair                                                 | PROFICE CARDIOLOGISTA                                                                                                    |  |
|                                                        | 21-Data/hora de Solicitação 22-Caráter da Solicitação 23-CID 10<br>17/10/2013 18:33 Eletivo V<br>24-Indicação Clínica                     |  |
|                                                        | Solicitação de Serviços ou OPM                                                                                                    |  |
|                                                        | Serviço Opm                                                                                                    |  |
|                                                        | 25-Tabela 26-Código Procedimento 27-Descrição 28-Qt.Solic. 29-Qt.Autoriz<br>01 1                                                          |  |
|                                                        | Tabela Serviço         Descrição         Qtd. Sol. Qtd. Aut.           1         01         10101012         CONSULTA ELETIVA 1         1 |  |
|                                                        | Dados do Contratado Executante                                                                                                    |  |
|                                                        |                                                                                                    |  |

5. Visualize o arquivo de Log na pasta logpls.

# **Boletim Técnico**

🕤 τοτνς

| plsxmov_20131017_  | 7304_this.log - Bloco de notas       | the second second second second second second second second second second second second second second second se |   |
|--------------------|--------------------------------------|----------------------------------------------------------------------------------------------------|---|
| Arquivo Editar For | matar E <u>x</u> ibir Aj <u>u</u> da |                                                                                                    |   |
| **********         | *******                              |                                                                                                    |   |
| *********          | *******                              | **                                                                                                    |   |
| TP_CLIENTE         | [WEB]                                |                                                                                                    |   |
| TPGRV              | [2]                                  |                                                                                                    |   |
| TIPOMAT            | [1]                                  |                                                                                                    |   |
| GERSEN             | [SIM]                                |                                                                                                    |   |
| CODLDP             | [0000]                               |                                                                                                    |   |
| CODRDA             | [000002]                             |                                                                                                    |   |
| RDAPRO             | [000002]                             |                                                                                                    |   |
| OPEMOV             | [0001]                               |                                                                                                    |   |
| USUARIO            | 00010003000041067                    | 1                                                                                                    |   |
| DRIGEM             | [2]                                  |                                                                                                    |   |
| LVALOR             | SIM                                  |                                                                                                    |   |
| RETVPF             | LSIM                                 |                                                                                                    |   |
|                    | ISTM1                                |                                                                                                    |   |
| AUDEMP             | [NAO]                                |                                                                                                    |   |
| RPC                | [SIM]                                |                                                                                                    |   |
| HORAPRO            | [1836]                               |                                                                                                    |   |
| DATPRO             | [17/10/13]                           |                                                                                                    |   |
| OPESOL             | [0001]                               |                                                                                                    |   |
| VIACAR             | [000002]                             |                                                                                                    |   |
| DTVALTD            | [25/04/2014]                         |                                                                                                    |   |
| AREAABR            | [01]                                 |                                                                                                    |   |
| NATJURI            | [0001]                               |                                                                                                    |   |
| TIPO               | [2]                                  |                                                                                                    |   |
| NOMUSR             | LANGELO SILVA FILH                   | 0]                                                                                                    |   |
| PEVEN              | [0]                                  |                                                                                                    |   |
| HKREG              | ไร้เทา                               |                                                                                                    |   |
| ARSOL              | [E]                                  |                                                                                                    |   |
| NDCLI              | [TESTE LOG]                          |                                                                                                    |   |
| /ALTOT             | [0]                                  |                                                                                                    |   |
| INTERN             | [NAO]                                |                                                                                                    |   |
| NOLU               |                                      |                                                                                                    |   |
| HORTND             | [NAO]                                |                                                                                                    |   |
| FORBLO             | [NAO]                                |                                                                                                    |   |
| RESINT             | [NAO]                                |                                                                                                    |   |
| TIPGUI             | [02]                                 |                                                                                                    |   |
|                    |                                      |                                                                                                    |   |
| TTENS DA GUT       | (EVENTOS)                            |                                                                                                    |   |
| *******            | *******                              | ***                                                                                                    |   |
| SEQMOV [001]       | CODPAD [01] CODPRO                   | 10101012] QTDSOL [1.00] TPPROC [] DTPROC [20131017] NVLRAPR [0]                                                 | E |
|                    |                                      |                                                                                                    |   |
| LOCAL UTILIZ       | ADO [001.001] - ( RD/                |                                                                                                    |   |
|                    |                                      |                                                                                                    |   |
| VALOR APRESEN      | NTADO DOS ITENS AUTOR                | IZADOS, AJUSTADO COM BASE NO BD6_VLRTPF!                                                                        |   |
|                    |                                      |                                                                                                    |   |
| VERSAO             | 70501610                             | [13/08/2013 - 035]                                                                                              |   |
| AUTORIZACAO/I      | LIBERACAO                            |                                                                                                    |   |
| CONHA              | EDICAS                               |                                                                                                    |   |
| TRANSACAO          |                                      |                                                                                                    |   |
| TIPO DE GUIA       |                                      | [CONSULTA]                                                                                                    |   |
| OPERACAO           |                                      | [WEB]                                                                                                    |   |
| INCLUIR NEG        |                                      | [NAO] (SOMENTE PARA ALGUMAS CRITICAS DE ITEM)                                                                   |   |
| LOAD DADRDA        |                                      | [NAO]                                                                                                    |   |
| cGuiaOri           |                                      | F-1                                                                                                    |   |
| TinGui             |                                      | 1021                                                                                                    |   |
| IMatGer            |                                      | LOAN LOAN LOAN LOAN LOAN LOAN LOAN LOAN                                                                         |   |
| lUsuGer            |                                      | [SIM]                                                                                                    |   |
| cMatUsa            |                                      | [1]                                                                                                    |   |
| cOpeOri            |                                      | [0001]                                                                                                    |   |
| CRETGUI            |                                      | FÅI                                                                                                    |   |
| COUNTLIFE          |                                      | LJ                                                                                                    |   |

### Informações Técnicas

| Tabelas Utilizadas    | BEA – Complementos Movimentações |
|-----------------------|----------------------------------|
| Funções Envolvidas    | PLSWEB – Autorização WEB         |
| Sistemas Operacionais | Windows/Linux                    |